The information regarding the Registered Volunteer Program or to renew is available through the USBC Community Login. The community login is located in the upper right corner of <u>BOWL.com</u>. It looks like a padlock and says login.

Once logged into your account, click "My USBC" and from the drop down, select "Athlete Safety." You will see the links for SafeSport as well as the background screening.

Click onto Athlete Safety/RVP link. The below links should appear:

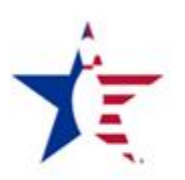

training each season

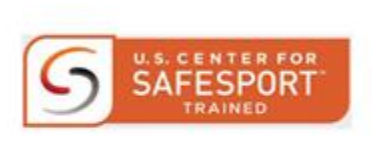

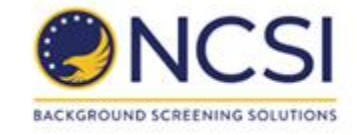

United States Bowling Congress

U.S. Center for SafeSport Training

NCSI Background screening solutions